# Circulation

## l การยืม-คืน Book

## ขั้นตอนการยืมหนังสือ

1. อ่าน Barcode ที่บัตรนักศึกษา

| LEPH View Patrons Items Circula                                       | tion Requests Reports "Sendicer Help ?                         |                                |                                            |
|-----------------------------------------------------------------------|----------------------------------------------------------------|--------------------------------|--------------------------------------------|
| 57182800104                                                           | เร็กน์ มุญเร (TRU201508356/57182800104)                        |                                | (A) (A)                                    |
|                                                                       |                                                                |                                | ä 🗉                                        |
| 0 2 <b>2 8</b>                                                        | Patron Information                                             |                                |                                            |
| O [1] Functiona ] Overview                                            | Patron Detalta Patron Blocka Patron Notes Patron Loans Summary | Balance: 0.00 New              | (m) 55                                     |
| E Loan                                                                | Patron Name sosisti uppilas                                    | Accrued Fine: -0.00 Page       | Cash Cash                                  |
| - [5] Session<br>- [H] Histor<br>- [D] Active tes<br>- [0] Open Hours | 21 a<br>Address1.j.oruj<br>a.dza kavk§ 16000                   | Transferred to AR: 0.00 Patron | n's Cash                                   |
| - [0] open Hours                                                      | Patron Tyne Far, Mananement Science (Shident) *                | End Session La                 | etter                                      |
|                                                                       | Listen Semient 2   2 0008                                      |                                | Pret Sensor     Ourspe Cide     Loon (pide |

#### 2. อ่าน Barcode ประจำหนังสือ

| ALEPH Circulation - Version 22 Libra                                                                                                    | ary: TRU50 - TRU50 Administrative (TRU50) Server: 172.16.56.19:6991 User: CHULEERAT                                                                                                    |                                              |
|----------------------------------------------------------------------------------------------------|----------------------------------------------------------------------------------------------------|----------------------------------------------|
| ALEPH View Patrons Items Circ                                                                                                    | ulation Requests Reports *Services Help 🕐                                                                                                    |                                              |
| 58134530112                                                                                                    | ภัทรสุดา หาญส์ (58134530112/58134530112)                                                                                                    | 🖾 🗣                                          |
| 303000870654                                                                                                    |                                                                                                    | ë E                                          |
| E     E     E <td>Patron Information         Patron Details       Patron Blocks       Patron Notes       Patron Loans Summary         Patron Name sthrssign wrigitatulity       45       Accrued Fine:       0.00       New Cash         Address       a.s.fisia v.anufa 15000       E       Fatron Notes       Patron's Cash         Telephone 098-3592567       Patron Type Fac. Humanities and Social Science       End Session       End Session         End Session       Letter</td> <td></td> | Patron Information         Patron Details       Patron Blocks       Patron Notes       Patron Loans Summary         Patron Name sthrssign wrigitatulity       45       Accrued Fine:       0.00       New Cash         Address       a.s.fisia v.anufa 15000       E       Fatron Notes       Patron's Cash         Telephone 098-3592567       Patron Type Fac. Humanities and Social Science       End Session       End Session         End Session       Letter |                                              |
|                                                                                                    |                                                                                                    |                                              |
|                                                                                                    |                                                                                                    |                                              |
|                                                                                                    | 1. Loan Session: 0 2. Blocks                                                                                                    |                                              |
|                                                                                                    |                                                                                                    | Print Session     Change Date     Loan Notes |

#### 3.ระบบจะแสดงสถานะวันกำหนดส่ง

| ALEPH Circulation - Version 22 Library                                                                                                    | r. TRU50 - TRU50 Administrative (TRU50) Server: 172.16.56.19:6991 User: CHULEERAT                                                                                                    |                                     |
|----------------------------------------------------------------------------------------------------|----------------------------------------------------------------------------------------------------|-------------------------------------|
| ALEPH View Patrons Items Circula                                                                                                    | ation Requests Reports "Services Help ?                                                                                                    |                                     |
| <ul> <li>TRU201508356</li> <li>TRU201508356</li> <li>TRU201508356</li> </ul>                                                                                                    | วงรัตน์ มุญเร (TRU201508356/57182800104)                                                                                                    | <del>۹</del><br>۵                   |
| IC         IC         IC | Patron Details Patron Notes   Patron Loans Summary  <br>Patron Details   Patron Notes   Patron Loans Summary  <br>Patron Name RootSmit yug(Sao<br>21<br>21<br>21<br>21<br>21<br>21<br>21<br>21<br>21<br>21                                                                                                    |                                     |
| - [H] History<br>[D] Active Due Dates<br>[O] Open Hours                                                                                                    | Address initiation initiation initiatio initiation initiation initiation initiation initiation initiation initiation initiatio initiatio initia initiatio initiatio initia |                                     |
|                                                                                                    | <u>     1. Lon Senteri 1</u> 2. Books                                                                                                    | nt Session<br>ange Date<br>an Notes |

4. นำหนังสือที่ผ่านระบบการยืมเรียบร้อยลบแทบแม่เหล็ก

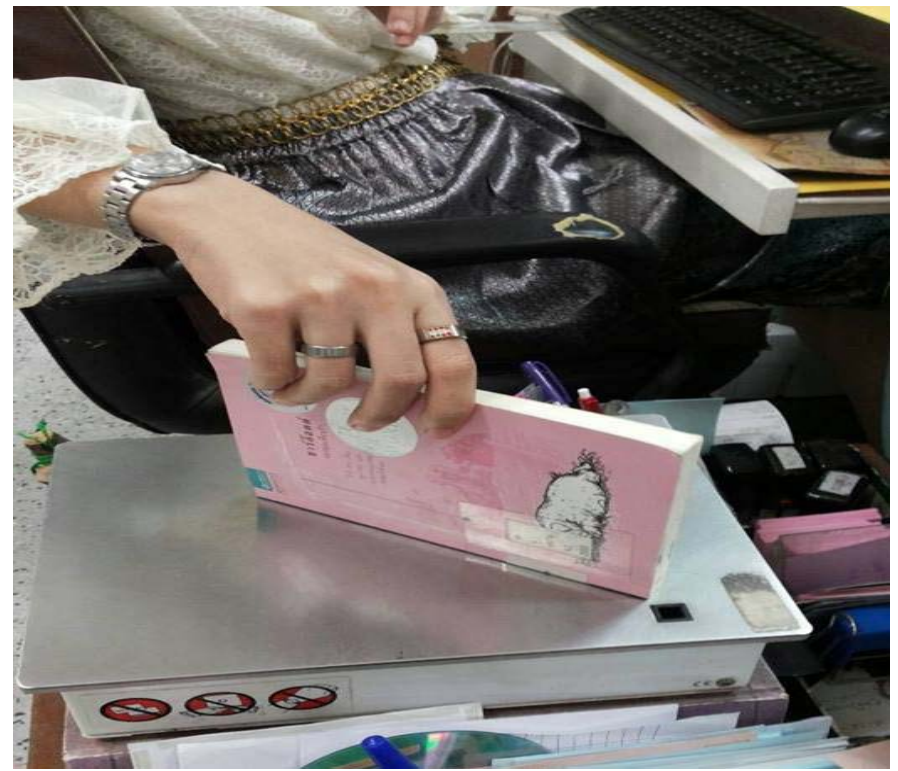

#### 5. ประทับวันกำหนดส่ง

| f                 | ำหนดส่ง |   |
|-------------------|---------|---|
| R. A. A. 12558    |         |   |
| 2 3.0. 2558       |         |   |
| - 121 A.M. 2559.9 |         |   |
| 6 N.W. 2559       |         |   |
|                   |         | - |
|                   |         |   |
|                   |         |   |
|                   |         |   |
|                   |         |   |
|                   |         |   |
|                   |         |   |
|                   |         |   |
|                   |         |   |

6.นำหนังหนังสือมาลบสัญญาณแม่เหล็กในโปรแกรม ALEPHอีกครั้ง โดยเลือกที่ Shelving

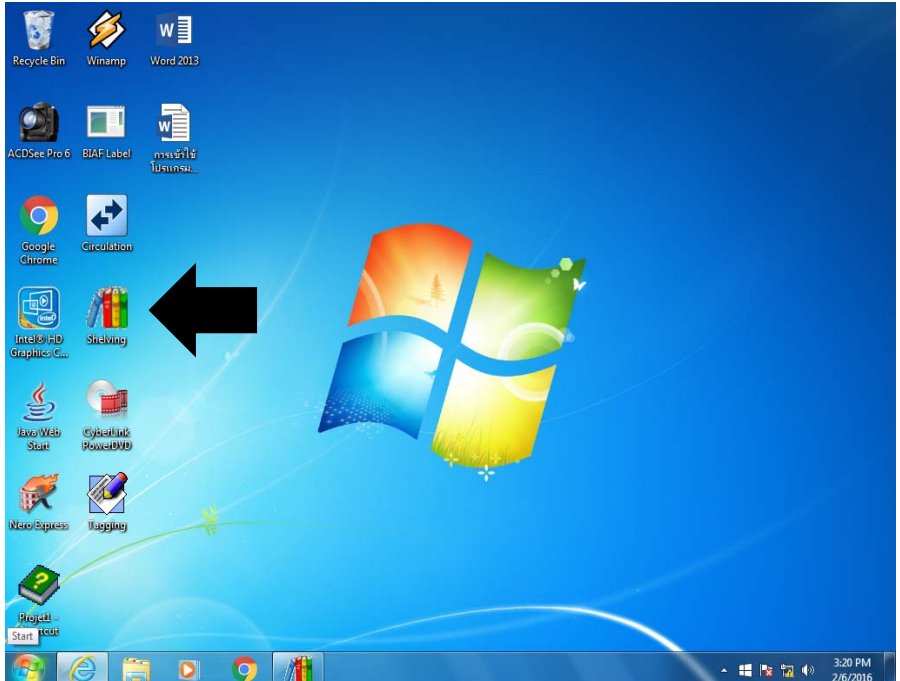

## 7. เลือก ลบสัญญาณกันขโมย

| Shelving                                                | s Station on MAIN                       |
|---------------------------------------------------------|-----------------------------------------|
| EAS<br>บาร์โค้ด<br>คอลเล็คชั่น<br>เลขหมู่<br>ชื่อเรื่อง | ๑ ตรวจสอบ ๑ ใส่สัญญาณกันขโมย<br>อยู่ที่ |
| กำลังอ่าน                                               | กรุณาวางหนังสือที่แท่นอ่าน              |

8. นำหนังสือที่วางบนเครื่องอ่าน RFID

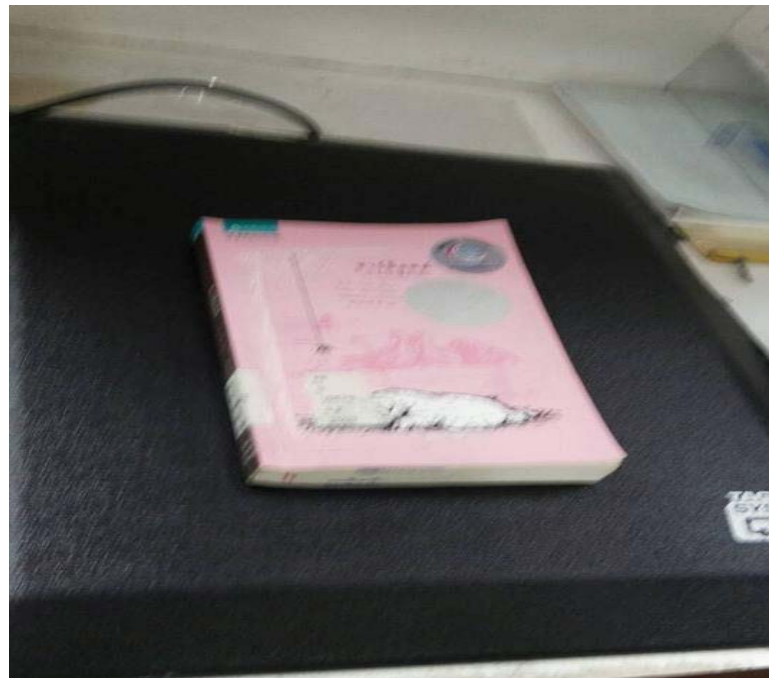

9. หน้าจอจะปรากฏข้อความรายการของหนังสือ จบการทำงาน ให้นำหนังสือคืนสมาชิกผู้ยืม เสร็จสิ้นขั้นตอนการยืมหนังสือ

| Aleph RFID Shelving Application                  |                                                                        |
|--------------------------------------------------|------------------------------------------------------------------------|
| Shelving                                         | s Station on MAIN                                                      |
|                                                  |                                                                        |
| EAS                                              | ๑ ตรวจสอบ 🤇 ใส่สัญญาณกันขโมย 💿 ลบสัญญาณกันขโมย                         |
| บาร์โค้ด<br>คอลเล็คชั่น<br>เลขหมู่<br>ชื่อเรื่อง | 30330001764500<br>TRU อยู่ที่ RTS<br>พ725ก 2553<br>การพัฒนาบุคลิกภาพ = |
| จบการทำงาน                                       | นำหนังสือออกจากแท่นอ่าน                                                |

### การยืมหนังสือในกรณีบัตรสมาชิกหมดอายุ

1.อ่านข้อมลจากบัตรนักศึกษาจะปรากภหน้าจอ

| ALEPH Circulation - Version 22 Libra                                                                                                    | ary: TRU50 - TRU50 Administrative (TRU50) Server: 172.16.56.19:6991 User: CHULEERAT                            |               |
|----------------------------------------------------------------------------------------------------|----------------------------------------------------------------------------------------------------|---------------|
| ALEPH View Patrons Items Circ                                                                                                    | culation Requests Reports *Services Help 🕐                                                                     |               |
| 55115710142                                                                                                    | ซลิตตา เกิดผล (TRU201504809/B5152)                                                                             | ¥             |
|                                                                                                    |                                                                                                    |               |
| Image: Constraint of the state of the state of | Patron Information Patron Details Patron Blocks Patron Notes Patron Loans Summary Balance: -1160.0             | 0 New Cash    |
| <ul> <li>□ Loan         <ul> <li>[5] Session             <ul> <li>[4] History</li> <li>[0] Active Due Dates</li> <li>[0] Open Hours</li> </ul> </li> </ul> </li> </ul>                                                                                                    | Patron Name tiškan i fiska<br>48<br>Address <sup>10</sup> , 61, 61, 61, 62, 62, 62, 62, 62, 62, 62, 62, 62, 62 | Letter        |
|                                                                                                    | 1. Loan Session: 0 2. Blocks                                                                                   |               |
|                                                                                                    | Patron exceeded his max debt ( 00000).                                                                         | 0243 Qverride |

## 2.ให้เลือกเลือกที่รูปหน้าคนจะปรากฏรายการข้อมูลนักศึกษา

| ALEPH Circulation - Version 22 Library: TRU50 - TRU50 Administrative (TRU50) Server: 172:16:56.19:6991 User: CHULEERAT |                                                                     |                                               |               |               |                 |               |                  |  |
|----------------------------------------------------------------------------------------------------|---------------------------------------------------------------------|-----------------------------------------------|---------------|---------------|-----------------|---------------|------------------|--|
| ALEPH View Patrons Items Circula                                                                                       | PH View Patrons Items Circulation Requests Reports "Services Help ? |                                               |               |               |                 |               |                  |  |
| 57182800104 🖳 🕂 🔊                                                                                                    | 57182800104 🖳 🖓 ตวงรัลน์ มูญเร (TRU201508356/57182800104)           |                                               |               |               |                 |               |                  |  |
|                                                                                                    |                                                                     |                                               |               |               |                 |               | ë E              |  |
| 10 2 0 D 8 A                                                                                                    | Local Patron Informatic                                             |                                               |               |               |                 |               |                  |  |
| Patron vity                                                                                                    |                                                                     |                                               |               |               |                 |               |                  |  |
| [[1]] [1]                                                                                                    | Sublibrary                                                          | Sublibrary                                    | Patron Status | Description   | Expiration Date | Last Act Date |                  |  |
| [C] ( 0.00 in credit)                                                                                                  | RTS                                                                 | TRU Library                                   | 08            | Undergraduate | 02/04/16        | 05/02/16      | ^ <u>D</u> elete |  |
| [P] F opy Requests (0)                                                                                                 | TOULS                                                               | TOULADALI                                     |               | Student       | 0.4.14.0.10.0   |               | Renew            |  |
| [] I uests (0 ; 0/0)                                                                                                   | IRU50                                                               | I RU ADM library                              | 08            | Undergraduate | 31/12/99        |               |                  |  |
| [X] F s/Sponsor (0)                                                                                                    |                                                                     |                                               |               | Oludeni       |                 |               |                  |  |
| - [R] Resting Lists                                                                                                    |                                                                     |                                               |               |               |                 |               |                  |  |
| [S] Circulation Summary                                                                                                |                                                                     |                                               |               |               |                 |               |                  |  |
| [Z] Circulation Log (05/02/16)                                                                                         |                                                                     |                                               |               |               |                 |               |                  |  |
| [K] Booking List (0)                                                                                                   |                                                                     |                                               |               |               |                 |               |                  |  |
| [A] Title Req (0)                                                                                                    |                                                                     |                                               |               |               |                 |               |                  |  |
|                                                                                                    | 1                                                                   |                                               |               |               |                 |               | *                |  |
| [O] Local Patron Information                                                                                           |                                                                     | -                                             |               |               |                 |               |                  |  |
| [D] Address Information                                                                                                | 1. Local Patron Details                                             | 2. Local Blocks and Notes 3. Local Privileges |               |               |                 |               | î                |  |
| - [T] Additional IDs                                                                                                   | Patron ID:                                                          | TRU201508356                                  |               |               |                 |               | Update           |  |
|                                                                                                    | Barcode:                                                            | 57182800104                                   |               |               |                 |               | Cat Dafaulta     |  |
|                                                                                                    | Title:                                                              |                                               |               |               |                 |               | Cancel           |  |
|                                                                                                    | Name:                                                               | ดวงรัตน์ บุญเรือง                             |               |               |                 |               | Zanco            |  |
|                                                                                                    | Sublibrary:                                                         | RTS                                           |               |               |                 |               | =                |  |
|                                                                                                    | Patron Status:                                                      | 08                                            |               |               |                 |               |                  |  |
|                                                                                                    | Registration Date:                                                  | 09/12/2014 Expiration Date:                   | 02/04/2016    | •             |                 |               |                  |  |
|                                                                                                    | Patron Type:                                                        | 20                                            |               |               |                 |               |                  |  |
|                                                                                                    | Photocopy Charge:                                                   | C                                             |               |               |                 |               |                  |  |
|                                                                                                    | Cash Limit:                                                         | 0.00                                          |               |               |                 |               |                  |  |
|                                                                                                    | Web OPAC Message:                                                   |                                               |               |               |                 |               |                  |  |
|                                                                                                    | 1                                                                   |                                               |               |               |                 |               |                  |  |

## 3.เลือกที่เมนู Local Patron Information

| 5) 57182800104                                                                                                    | ວະຣັສນ໌ ນຸຊຸມຣ (TRU201               | 508356/57182800104)                       |               |                          |                 |               |              |
|----------------------------------------------------------------------------------------------------|--------------------------------------|-------------------------------------------|---------------|--------------------------|-----------------|---------------|--------------|
| 10   2 8 0 0   5   A                                                                                                    | Local Patron Information             | 1                                         |               |                          |                 |               |              |
| Patron Activity<br>[1] teans (1)                                                                                                    | Sublibrary                           | Sublibrary                                | Patron Status | Description              | Expiration Date | Last Act Date |              |
| - [C] Cash (0.00 in credit)<br>- [H] Hold Requests (0)                                                                                                    | RTS                                  | TRU Library                               | 08            | Undergraduate<br>Student | 02/04/16        | 05/02/16      | - Delete     |
| [F] Photocopy Requests (0)     [I] ILL Requests (0; 0/0)     [X] Protest/Sponsor (0)     [R] Reading Room     [U] Routing Lists     [S] Circulation Summary     [Z] Circulation Log (05/02/16) | TRU50                                | TRU ADM library                           | 08            | Undergraduate<br>Student | 31/12/99        |               |              |
| [A] title Req (0)     [A] title Req (0)     Patron Registration     [C] Global Patron Information     [O] Local Patron Information     [O] Address Information     [T] Additional IIIs         | Licel Peters Deals                   | 2. Loai Bohi and Notes   3. Loai Phylipes |               |                          |                 |               |              |
|                                                                                                    | Patron ID:<br>Barcode:<br>Title:     | TRU201508356<br>57182800104               |               |                          |                 |               | Get Defaults |
|                                                                                                    | Name:<br>Subibrary:                  | ตรงกันนั่นสุมโอง                          |               |                          |                 |               |              |
|                                                                                                    | Patron Status:<br>Registration Date: | 08 5<br>09/12/2014 Expraton Date:         | 02/04/2016    | P                        |                 |               |              |
|                                                                                                    | Patron Type:                         | 20                                        |               |                          |                 |               |              |
|                                                                                                    | Photocopy Charges<br>Cash Limit:     | C D                                       |               |                          |                 |               |              |
|                                                                                                    | Web OPAC Message:                    |                                           |               |                          |                 |               |              |

4.เปลี่ยนวันที่ ซึ่งคือวันสุดท้ายของแต่ละภาคการศึกษา

| ALEPH Circulation - Version 22 Library: TRU50 - TRU50 Adm                               | inistrative (TRU50) Server: 172.16.56.19:6991 | Usen: CHULEERAT | and the second second    |                 |               |                  |
|-----------------------------------------------------------------------------------------|-----------------------------------------------|-----------------|--------------------------|-----------------|---------------|------------------|
| ALEPH View Patrons Items Circulation Requests Rep                                       | orts "Services Help ?                         |                 |                          |                 |               | [1] A3           |
|                                                                                         | 1508356/57182800104)                          |                 |                          |                 |               | A 4              |
|                                                                                         |                                               |                 |                          |                 |               |                  |
| Patron Activity                                                                         | ion                                           |                 |                          |                 |               |                  |
| [L] Loans (1) Sublibrary                                                                | Sublibrary                                    | Patron Status   | Description              | Expiration Date | Last Act Date |                  |
| [C] Cash (0.00 in credit)<br>[H] Hold Requests (0)                                      | TRU Library                                   | 08              | Undergraduate<br>Student | 02/04/16        | 05/02/16      | Qelete     Renew |
|                                                                                         | TRU ADM library                               | 08              | Undergraduate<br>Student | 31/12/99        |               |                  |
| Patron Registration     [G] Global Patron Information                                   |                                               |                 |                          |                 |               | *                |
| [0] Local Patron Information     [0] Address Information <u>1. Local Patron Details</u> | 2. Local Blocks and Notes 3. Local Privileges |                 |                          |                 |               | *                |
| [T] Additional IDs                                                                      | TDI 120 1508356                               |                 |                          |                 |               | Indata           |
| Barrode                                                                                 | 57182800104                                   |                 |                          |                 |               | Cat Dafaulta     |
| Title:                                                                                  |                                               |                 |                          |                 |               | Get Derauts      |
| Name:                                                                                   | ดวงรัตน์ มณเรือง                              |                 |                          |                 |               | Calca            |
| Sublibrary:                                                                             | RTS                                           |                 |                          |                 |               | =                |
| Patron Status:                                                                          | 08                                            |                 |                          |                 |               |                  |
| Registration Date:                                                                      | 09/12/2014 Expiration Date:                   | 02/04/2016      |                          |                 |               |                  |
| Patron Type:                                                                            | 20                                            |                 |                          |                 |               |                  |
| Photocopy Charge:                                                                       | C                                             |                 |                          |                 |               |                  |
| Cash Limit:                                                                             | 0.00                                          |                 |                          |                 |               |                  |
| Web OPAC Message:                                                                       |                                               |                 |                          |                 |               | -                |

5. เมื่อเปลี่ยนวันที่เรียบร้อยให้ เลือกUpdateเสร็จสิ้นขั้นตอนในการต่ออายุบัตรสมาชิก

| ALEPH Circulation - Version 22 Library:                                                                                                    | TRU50 - TRU50 Admin                                                                                                    | istrative (TRU50) Server: 172.16.56.19.6991                                                                                                    | User: CHULEERAT |                          |                 |               |                                   |
|----------------------------------------------------------------------------------------------------|----------------------------------------------------------------------------------------------------|----------------------------------------------------------------------------------------------------|-----------------|--------------------------|-----------------|---------------|-----------------------------------|
| ALEPH View Patrons Items Circulat                                                                                                    | tion Requests Report                                                                                                    | s *Services Help 🕐                                                                                                    |                 |                          |                 |               |                                   |
| 3 5/182800104 9 m                                                                                                    | งรดน บุญเร (TRO201:                                                                                                    | 08356/57182800104)                                                                                                    |                 |                          |                 |               | ₩<br>₩                            |
|                                                                                                    |                                                                                                    |                                                                                                    |                 |                          |                 |               |                                   |
|                                                                                                    | Local Patron Information                                                                                                    |                                                                                                    |                 |                          |                 |               |                                   |
| [L] Loans (1)                                                                                                    | Sublibrary                                                                                                    | Sublibrary                                                                                                    | Patron Status   | Description              | Expiration Date | Last Act Date |                                   |
| [C] Cash (0.00 in credit)<br>[H] Hold Requests (0)                                                                                                    | RTS                                                                                                    | TRU Library                                                                                                    | 08              | Undergraduate<br>Student | 02/04/16        | 05/02/16      | Delete     Renew                  |
| - [P] Hotocopy Requests (0)     - [I] IL Requests ()     - [X] Proves/Sponsor (0)     - [X] Reading Room     - [U] Routing Lists     - [S] Orrulation Summary     - [Z] Circulation Log (05/02/16)     - [K] Booking List (0)     - [A] Title Req (0)     □ Patron Registration | TRU50                                                                                                    | TRU ADM library                                                                                                    | 08              | Undergraduate<br>Student | 31/12/99        |               | *                                 |
| - [0] Local Patron Information<br>- [0] Local Patron Information<br>- [0] Address Information<br>- [1] Address Information<br>- [1] Additional IDs                                                                                                    | Local Patron Details<br>Patron ID:<br>Barcode:<br>Tilde:<br>Name:<br>Sublibrary:<br>Patron Status:<br>Registration Date:<br>Patron Type:<br>Photocopy Charge:<br>Cash Limit:<br>Web OPAC Message: | 2. Local Blocks and Notes 3. Local Philyleges 7<br>TRU201508356<br>57182800104 9<br>astrati 1quites 9<br>RT5<br>08 9<br>09/12/2014 5 Expiration Date:<br>20 5<br>C 5<br>0.00 | 12/04/2016      | Þ                        |                 |               | Update<br>Get Defaults<br>Genered |

- 6. เมื่อ Updateข้อมูลสมาชิกเรียบร้อยแล้ว กลับไปหน้าจอการยืม
- 7. ทำรายการยืมหนั่งสือโดยการอ่านบาร์โค้ดหนังสือได้ต่อไป

# ขั้นตอนการคืนหนังสือ

1. ที่หน้าจอการคืนหนังสือ อ่านบาร์โค้ดหนังสือที่ต้องการคืน

| ALEPH Circulation - Version 22 Librar                                                                                                    | ny: TRUSO - TRUSO Administrative (TRUSO) Server: 172:16:56:19:6991 User: CHULEERAT |                      |
|----------------------------------------------------------------------------------------------------|------------------------------------------------------------------------------------|----------------------|
| ALEPH View Patrons Items Circu                                                                                                    | Jation Requests Reports Tetrices Help                                              | 17 A                 |
| 3033000 1694129                                                                                                    |                                                                                    |                      |
| Image: Control of the second second secon | Peten Information                                                                  | Qeer<br>Qverride Dab |
|                                                                                                    |                                                                                    |                      |
|                                                                                                    |                                                                                    |                      |
| <ul><li>○ 0</li></ul>                                                                                                    |                                                                                    | â 🚔                  |

2. ตรวจสอบรายการหนังสือที่รับคืน ว่าหนังสือเกินกำหนดส่งมีค่าปรับการใช้บริการหรือไม่ โดยดูที่ รายการPay และจำนวนเงิน ถ้าปรากฏ 0.00 แสดงว่าไม่มีค่าปรับการใช้บริการ

| ALEPH Circulation - Version 22 Library                                                                                                    | : TRU50 - TRU50 Administrative (TRU50) Server: 172.16.56.19:6991 User: CHULEERAT                                                                                                    |                                                                                                    |                                                  |                       |
|----------------------------------------------------------------------------------------------------|----------------------------------------------------------------------------------------------------|----------------------------------------------------------------------------------------------------|--------------------------------------------------|-----------------------|
| ALEPH View Patrons Items Circul                                                                                                    | ation Requests Reports "Services Help ?                                                                                                    |                                                                                                    |                                                  |                       |
| 3                                                                                                    |                                                                                                    |                                                                                                    |                                                  | [6] @                 |
|                                                                                                    |                                                                                                    |                                                                                                    |                                                  |                       |
|                                                                                                    |                                                                                                    |                                                                                                    |                                                  | المما                 |
| Image: Book of the second second | Patron Information         Patron Details         Patron Notes         Patron Notes         Patron Type         Patron Type General Book         Item Subibrary TRU Lbrary         Item Subibrary TRU Lbrary         Item Collecton General Book         Item Collecton General Book         Item Collecton General Book | Balance:         0.00           Accrued Fine:         -0.00           Transferred to AR:         0.00           Pay:         0.00 | Liew Cash<br>Pay Cash<br>Patron's Cash<br>Letter | Clear<br>Qverride Dab |
|                                                                                                    | Item Call No. 2                                                                                                    |                                                                                                    |                                                  |                       |
|                                                                                                    | Item Description                                                                                                    |                                                                                                    |                                                  |                       |
|                                                                                                    | Process Status Not in Process                                                                                                    |                                                                                                    |                                                  |                       |
|                                                                                                    | Holds on Shelf No holds for patron                                                                                                    |                                                                                                    |                                                  |                       |
|                                                                                                    | Overdue Item/s No overdue items for patron                                                                                                    |                                                                                                    |                                                  |                       |
|                                                                                                    |                                                                                                    |                                                                                                    |                                                  | ×                     |
| <br> ♦ R. A.                                                                                                    | J                                                                                                    | 0                                                                                                    |                                                  | ° ≜ A 🖅               |

#### กรณีที่มีค่าปรับ

1. ตรวจสอบรายการ Pay จะปรากฏจำนวนเงินค่าปรับการใช้บริการ

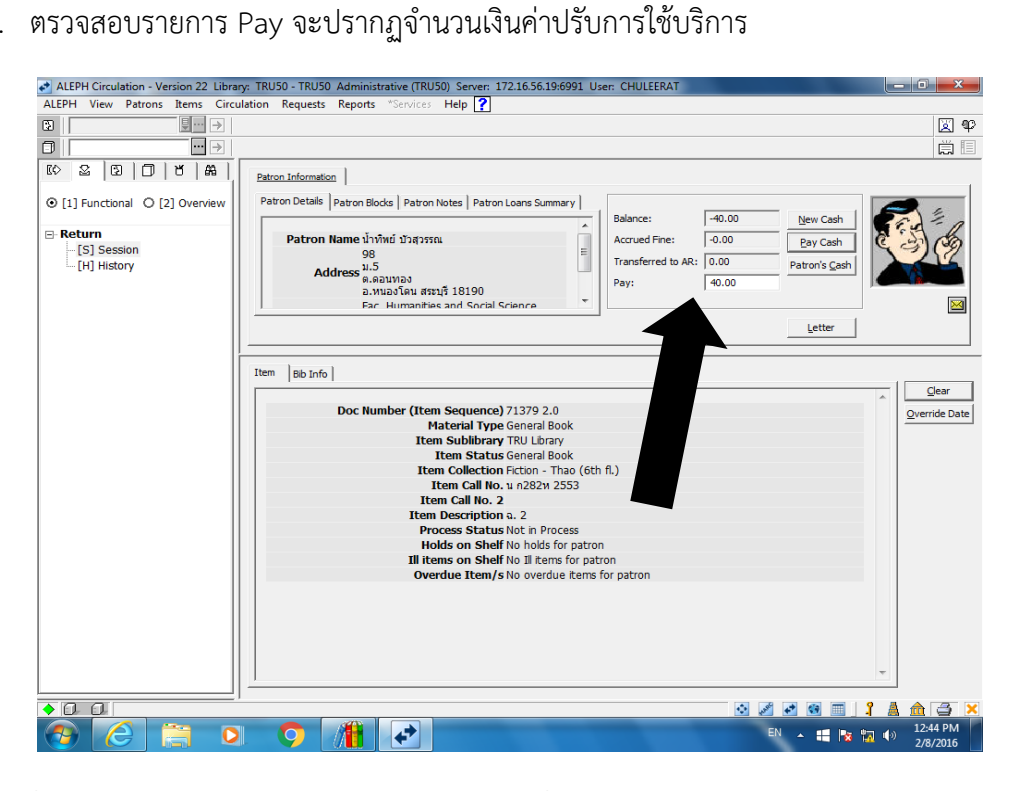

2. เมื่อรับเงินค่าปรับจากสมาชิกเรียบแล้วให้ เลือกที่ ช่อง PayCash

| ALEPH Circulation - Version 22 Librar    | y: TRU50 - TRU50 Administrative (TRU50) Server: 172.16.56.19:6991 User: CHULEERAT |                      |
|------------------------------------------|-----------------------------------------------------------------------------------|----------------------|
| ALEPH View Patrons Items Circu           | lation Requests Reports *Services Help 🕐                                          |                      |
| €                                        |                                                                                   | 🗵 🍄                  |
|                                          |                                                                                   | Ë 🗉                  |
|                                          | Patron Information                                                                |                      |
| ● [1] Functional          ○ [2] Overview | Patron Details Patron Blocks Patron Notes Patron Loans Summary                    |                      |
| - Return                                 | Balance: -40.00 New Cash                                                          | 19:4 - A             |
| -[S] Session                             | Patron Name น่างทหย ปัวสุวรรณ                                                     | S 3 (9)              |
| [H] History                              | Address <sup>11.5</sup> Transferred to AR: 0.00 m's <u>C</u> ash                  |                      |
|                                          | ต.ดอนทอง<br>อ.หนองโดน สระบรี 18190 Pay: 40.00                                     |                      |
|                                          | Fac Humanities and Social Science                                                 |                      |
|                                          | tter                                                                              |                      |
|                                          |                                                                                   |                      |
|                                          | Item Bib Tofo                                                                     |                      |
|                                          |                                                                                   | Clear                |
|                                          | Doc Number (Item Sequence) 71379 2.0                                              | Override Date        |
|                                          | Material Type General Book                                                        | Override Date        |
|                                          | Item Sublibrary TRU Library                                                       |                      |
|                                          | Item Status General Book                                                          |                      |
|                                          | Item Call No. 11 02823 2553                                                       |                      |
|                                          | Item Call No. 2                                                                   |                      |
|                                          | Item Description a. 2                                                             |                      |
|                                          | Process Status Not in Process                                                     |                      |
|                                          | Til items on Shelf No Til items for natron                                        |                      |
|                                          | Overdue Item/s No overdue items for patron                                        |                      |
|                                          |                                                                                   |                      |
|                                          |                                                                                   |                      |
|                                          |                                                                                   |                      |
|                                          |                                                                                   |                      |
|                                          |                                                                                   | -                    |
|                                          |                                                                                   |                      |
| • 0 0                                    |                                                                                   | 🔺 🏦 🖨 🔀              |
| 🕘 🥝 📋 🔾                                  | N - # 12 12                                                                       | 12:44 PM<br>2/8/2016 |

3. เมื่อ Pay Cash เรียบร้อยแล้ว เลือกCloseถือว่าสิ้นสุดการทำรายการ PayCash (เก็บเงินค่าปรับการใช้ บริการเรียบร้อยแล้ว)

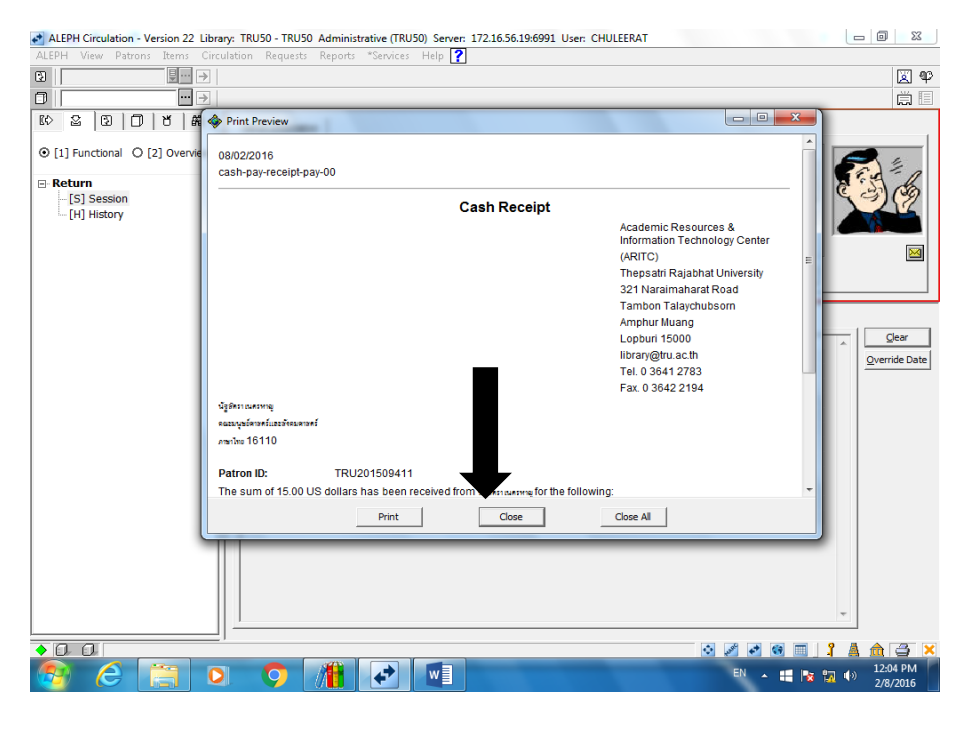

#### 4. ประทับวันที่รับคืน

| A CONTRACTOR OF THE OWNER OF THE OWNER OF THE OWNER OF THE OWNER OF THE OWNER OF THE OWNER OF THE OWNER OF THE |
|----------------------------------------------------------------------------------------------------|
|                                                                                                    |
|                                                                                                    |
|                                                                                                    |
| +                                                                                                    |
| 1                                                                                                    |
| 1                                                                                                    |
|                                                                                                    |
| 4                                                                                                    |
| -                                                                                                    |
|                                                                                                    |
| -                                                                                                    |
|                                                                                                    |
|                                                                                                    |

5. นำหนังหนังสือมาเพิ่มสัญญาณRFID ในโปรแกรม ALEPHโดยเลือกที่ Shelving

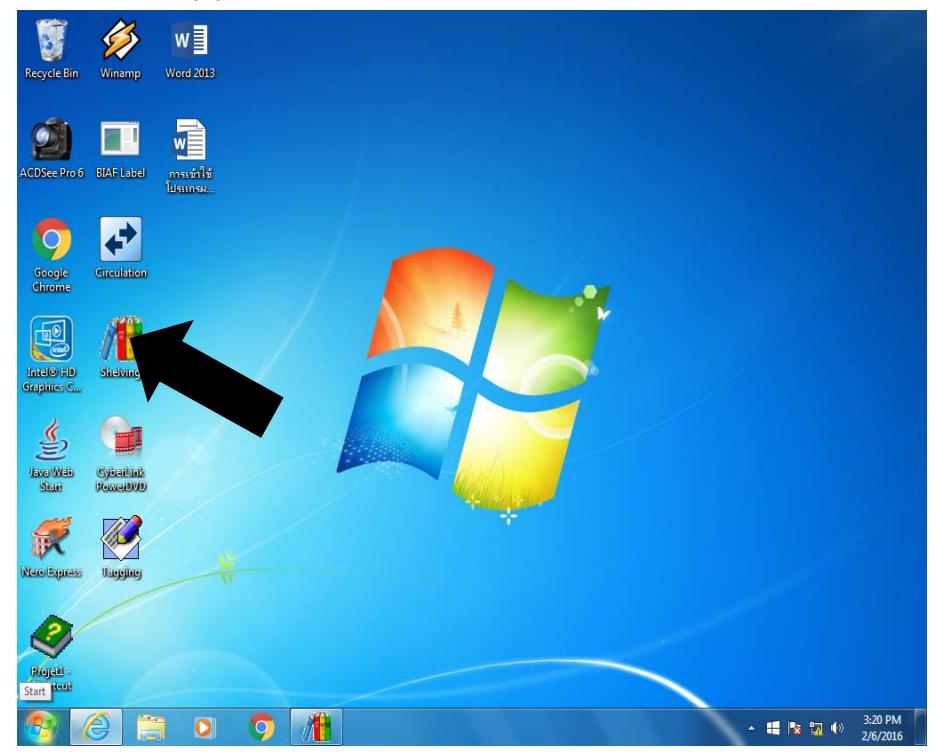

6. เลือก ใส่สัญญาณกันขโมย

| Aleph RFID Shelving Application                         | g Station on MAIN Exit                         |
|---------------------------------------------------------|------------------------------------------------|
| EAS<br>บาร์โค้ด<br>คอลเล็คชั่น<br>เลขหมู่<br>ชื่อเรื่อง | ๑ ตรวจสอบ ๑ ใส่สัญญาณกันขโมย ๑ อบสัญญาณกันขโมย |
| กำลังอ่าน                                               | กรุณาวางหนังสือที่แท่นอ่าน                     |

### 7. นำหนังสือวางบนเครื่องอ่าน RFID

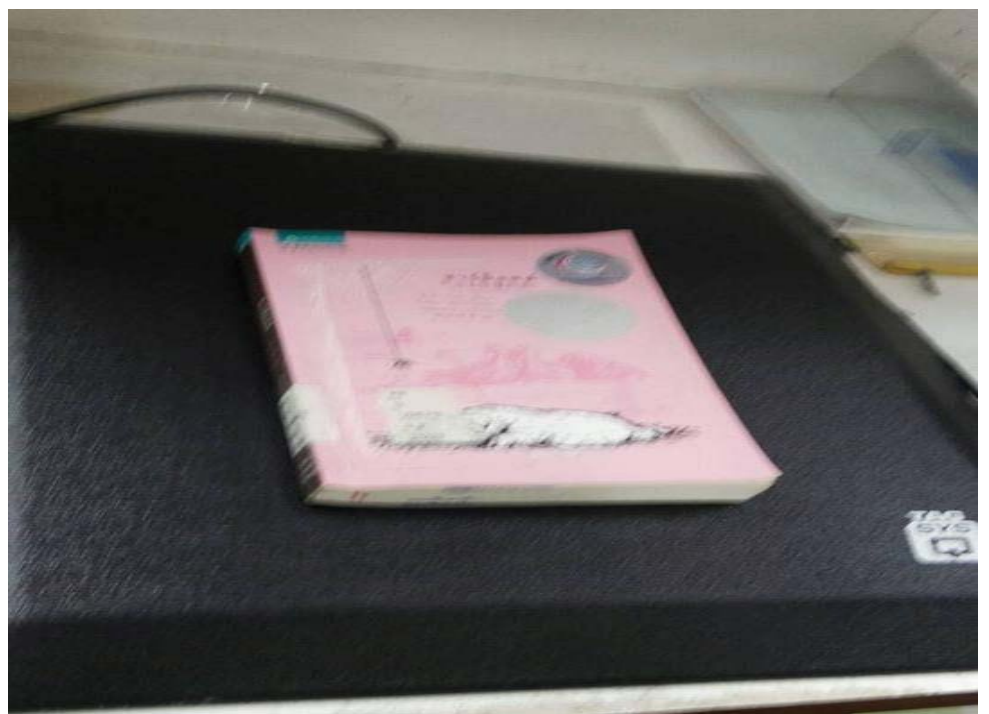

8. จะปรากฏหน้าจอรายการหนังสือ ดังรูป เมื่อโปรแกรมขึ้นคำว่าจบการทำงาน ให้นำหนังสือออกจาก เครื่องอ่านRFID แล้วนำขึ้นบริการต่อไป

| Aleph RFID Shelving Application | s Station on MAIN                              |
|---------------------------------|------------------------------------------------|
| EAS                             | ิ ตรวจสอบ ๏ ใส่สัญญาณกันขโมย                   |
| บาร์โค้ด<br>คอลเล็คชั่น         | <mark>30330001764500</mark><br>TRU อยู่ที่ RTS |
| เลขหมู่<br>ชื่อเรื่อง           | พ725ก 2553<br>การพัฒนาบุคลิกภาพ =<br>EAS ON    |
| จบการทำงาน                      | นำหนังสือออกจากแท่นอ่าน                        |